# **Bookstore Credit Lookup in MyCCP**

### Steps:

- 1. Login to MyCCP
- 2. Under Financial Aid heading, click on 'Status'
- 3. Select the '2013-2014 award year' from the drop down menu
- 4. Click on 'My Overall Status of Financial Aid'
- 5. Scroll down and click on the link 'You have active messages'

## Step 1:

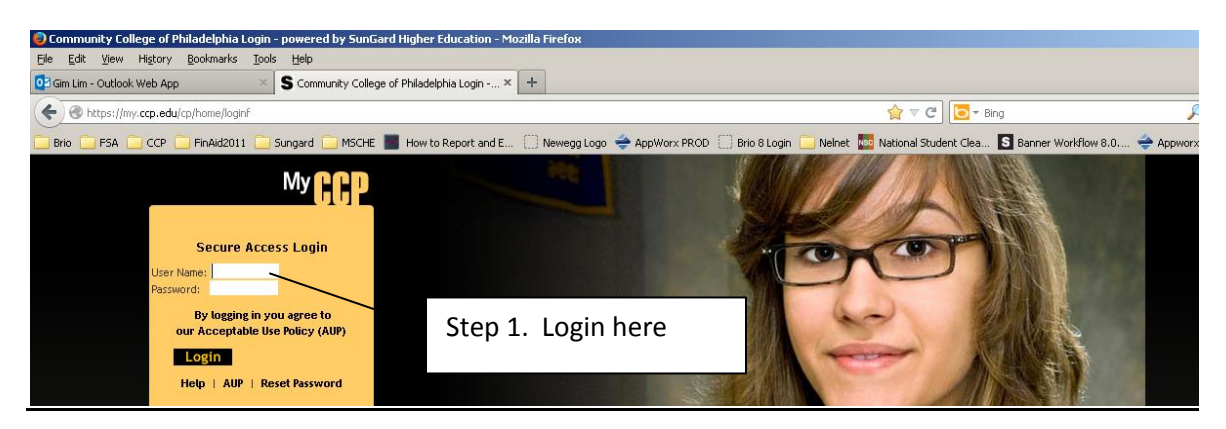

## Step 2:

### portai. Students who have a pin preventing self-registration are welcome to see an advisor in W1-1 or at Regional Center locations. After the advising session, students will self-register through the MyCCP portal. Information Financial Services Behavioral Reporting Form Division Offices • Financial Services Campus Security Code of Conduct Math, Science & Health Careers- W2-5 Liberal Studies- BR-21 Account Summary Bill Summary College Catalog Emergency Notifications Business & Technology- C3-1 Messages Pay My Bill Emergency Response Procedures • Click here for the Web Registration Guide Payments Payment Plan Information Multicultural Calendar Right to Know Student Policies and Student Refund Direct Deposit Authorization Personal Announcements Procedures Form - Enroll / Update Did you know that the Community College of Philadelphia Foundation will award more than \$85K in scholarships in time for the fall 2012 semester? Here • Tax Notification Be prepared to apply! College Library - Remote Access to Databases Financial Aid Apply Award • Direct Loans and Campus Announcements Entrance Counseling Financial Planning Completion of Registration - College Policies and Procedures Memorandum No. 13 Workshop Schedule -Jan • Forms Information Ethnicity and Race reporting Scholarships and Awards revised the race and ethnicity nployers such as the College. The Ste 2. Click on Status new race and ethnicity categories, as entswith the option of selecting • Don

### Step 3:

# Select Aid Year Financial aid information is determined by Aid Year (Beginning with the fall semester through the end of the Second Summer session i.e. September to August). Select the aid year below and dick "Submit". Select Aid Year Not Applicable/No Value Found RELEASE: 8.1 2011-2012 Award Year 2009-2010 Award Year 2009-2010 Award Year 2009-2010 Award Year 2009-2010 Award Year 2009-2000 Award Year 2009-2000 Award Year 20

### Step 4:

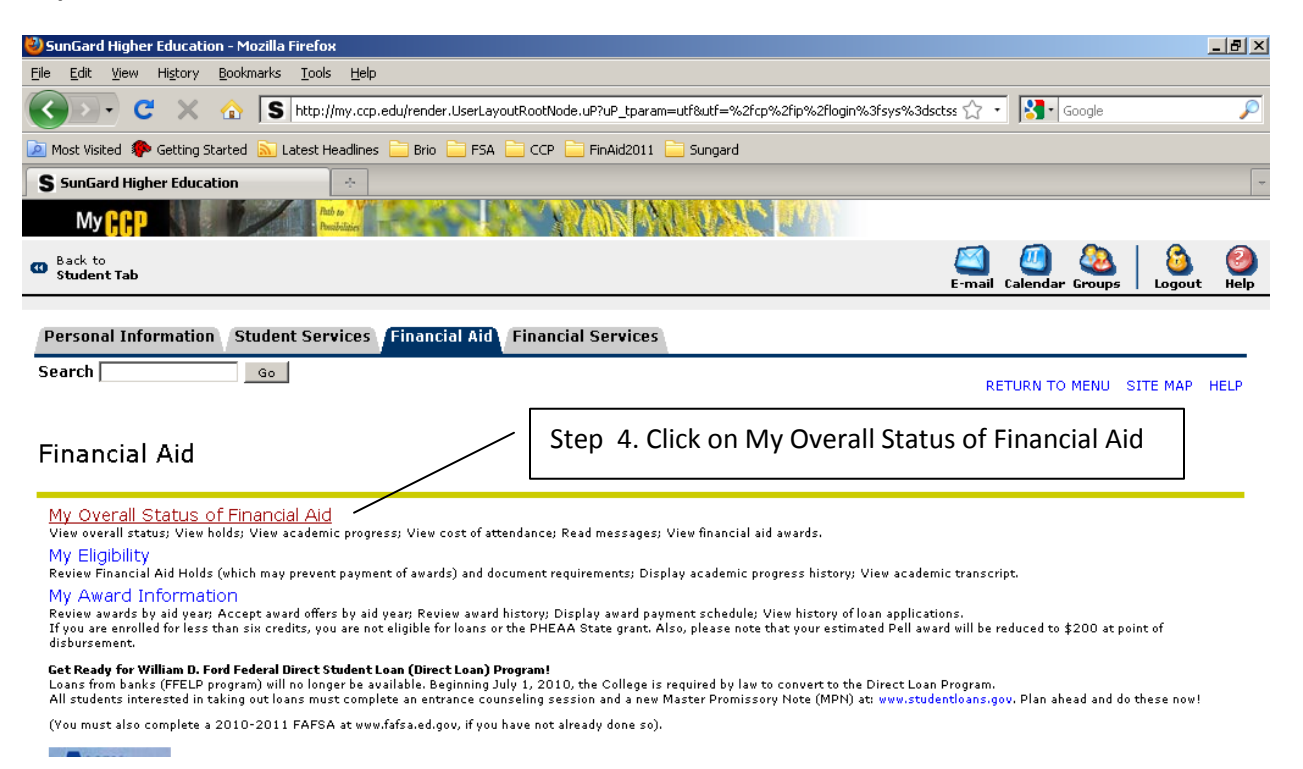

### Step 5:

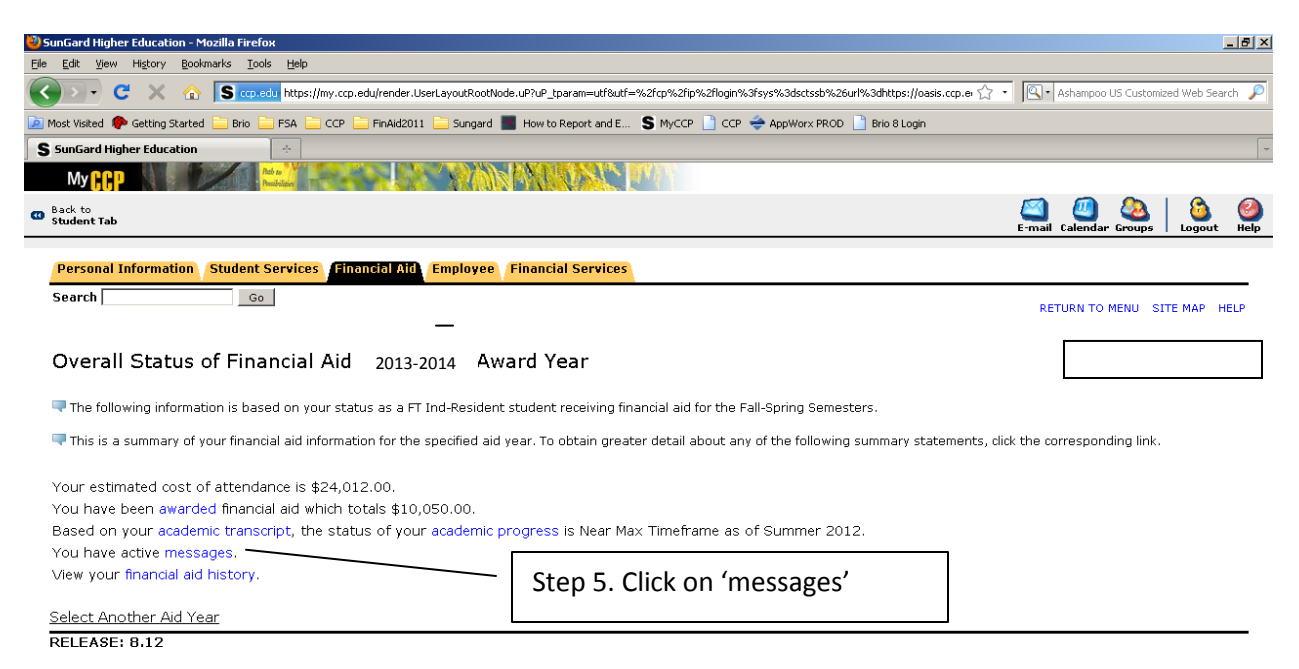

## Bookstore message!

| SunGard Higher Education - Mozilla Firefox                                                                                                    |                                                                                                    |
|----------------------------------------------------------------------------------------------------|----------------------------------------------------------------------------------------------------|
| le <u>E</u> dit <u>V</u> iew Hi <u>s</u> tory <u>B</u> ookmarks <u>T</u> ools <u>H</u> elp                                                                                                    |                                                                                                    |
| C X 🏠 Is https://my.ccp.edu/render.UserLayoutRootNode.uP?uP_tparam=utf8utf=%2fcp%2f                                                                                                    | ip%2flogin%3fsys%3dsctssb%26url%3dhttps://oasis.ccp.edu:4051/ 🏠 🔹 🔟 - Ashampoo US Customized Web Search 🔎                                                                                                    |
| ] Most Visited 🐥 Getting Started 🚞 Brio 🚞 FSA 🚞 CCP 🚞 FinAid2011 🚞 Sungard 📕 How to Report and E 💲                                                                                                    | 🕏 MyCCP 📋 CCP 👙 AppWorx PROD 📋 Brio 8 Login                                                                                                    |
| S SunGard Higher Education                                                                                                    |                                                                                                    |
|                                                                                                    |                                                                                                    |
| ) Back to<br>Student Tab                                                                                                    | E-mail Calendar Groups Logout Help                                                                                                    |
| Personal Information Student Services Financial Atd Employee Financial Services                                                                                                    |                                                                                                    |
| Search Go                                                                                                    | RETURN TO MENU SITE MAP HELP                                                                                                    |
| Messages 2013-2014 \ward Year                                                                                                    |                                                                                                    |
| Ressages that are an once as an financial aid applicants, or to you personally, display below.                                                                                                    | You can reply to a message via e-mail by dicking Respond.                                                                                                    |
| Message                                                                                                    | Date                                                                                                    |
| You have a financial aid bookstore credit of \$750.00. For your convenience, you can us<br>bookstore credit was calculated based on your estimated aid. If your enrollment or est<br>your bookstore purchases exceeds your available financial aid, you will be responsible f | se your bookstore credit online at ccp.bncollege.com . Please note that your Aug 20,<br>imated aid is adjusted you may qualify for less financial aid. If the amount of 2012<br>for repaying the excess amount to the College |
| Select Another Aid Year                                                                                                    | \$750 available for books and supplies. Proceed to the                                                                                                    |
| [Respond   Overall                                                                                                    | college bookstore, select your books, and present you<br>college ID with your purchases at the checkout register                                                                                                    |
| ne                                                                                                    |                                                                                                    |